## **WIAA Cross Country Sectional Results Entry**

Last Revised: October 13, 2021

1. Use the following link:

https://halftime.wiaawi.org/CustomApps/Sports/CrossCountry/SectionalSelect.aspx

OR

www.wiaawi.org

Then navigate to Tournaments | Boys Cross County (or Girls) | Under Tournament Information select 'Sectional Meet Information/Entries' and then click the 'Sectional Result Entries (Meet Managers)' link

## **TOURNAMENT INFORMATION**

| V Ser | tional     | Meet Infor   | mation/ | Entrine   |
|-------|------------|--------------|---------|-----------|
| -     | - cionitai | incert inton |         | Enterne a |

Sectional Result Entries (Meet Managers)

2. When prompted to login use the following (all lowercase).

Username: xcmeet

Password: xcmeet!

Please login with your WIAA website username and password

| User Name: | xcmeet |
|------------|--------|
| Password:  |        |
|            | Log In |

**Note:** If you are already logged in as a different user please first click the red 'Logout' button at the top of the webpage

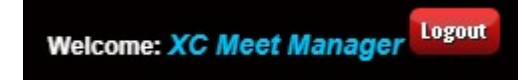

3. On the 'Cross Country Sectional – Meet Search' page select the 'Sectional' you wish to complete by clicking the 'View' button on the left most column of the row.

| ross Count                        | try Sec                      | tional - Me                           | et Search                               |                                                          | NY TH                                                          | s ~ K ! | Sel.                                      |
|-----------------------------------|------------------------------|---------------------------------------|-----------------------------------------|----------------------------------------------------------|----------------------------------------------------------------|---------|-------------------------------------------|
| enu Options:                      |                              |                                       |                                         |                                                          |                                                                |         |                                           |
| se the dropdo                     | own lists                    | to search for                         | a Result Entry Fo                       | orm:                                                     |                                                                |         |                                           |
| iar:                              | -5%                          |                                       | Division:                               | S                                                        | ectional:                                                      | Status  |                                           |
| 021 ~                             | ~                            |                                       | -All-                                   | ×                                                        | All-                                                           | -All-   | ~                                         |
|                                   |                              |                                       |                                         |                                                          |                                                                |         |                                           |
|                                   |                              |                                       |                                         |                                                          |                                                                |         |                                           |
|                                   |                              |                                       |                                         |                                                          |                                                                |         |                                           |
| ick the 'View' li                 | link next                    | to the sectiona                       | I you wish to enter                     | results for                                              |                                                                |         |                                           |
| ick the 'View' li                 | link next<br>Year            | to the sectiona<br>Division           | I you wish to enter<br>Sectional #      | results for<br>Site Name                                 | Meet Manager                                                   |         | Entry Status                              |
| ick the 'View' li<br>View         | <mark>Year</mark><br>2021    | to the sectiona<br>Division           | I you wish to enter<br>Sectional #<br>1 | results for<br>Site Name<br>Onalaska                     | Meet Manager<br>Jason Thiry                                    |         | Entry Status<br>Started                   |
| ick the 'View' li<br>View<br>View | Vear<br>2021<br>2021         | to the sectiona<br>Division<br>1      | Sectional #                             | Site Name   Onalaska   Stevens Point                     | Meet Manager<br>Jason Thiry<br>Michael Blair                   |         | Entry Status<br>Started<br>Ready          |
| ick the 'View' li<br>View<br>View | Vear<br>2021<br>2021<br>2021 | to the sectiona<br>Division<br>1<br>1 | Sectional #                             | Site Name   Onalaska   Stevens Point   Manitowoc Lincoln | Meet Manager<br>Jason Thiry<br>Michael Blair<br>Dave Steavpack |         | Entry Status<br>Started<br>Ready<br>Ready |
| ick the 'View' li<br>View<br>View | Vear<br>2021<br>2021<br>2021 | to the sectiona<br>Division<br>1<br>1 | Sectional #<br>1<br>2<br>3              | Site Name   Onalaska   Stevens Point   Manitowoc Lincoln | Meet Manager<br>Jason Thiry<br>Michael Blair<br>Dave Steavpack |         | Entry<br>Started<br>Ready<br>Ready        |

4. The form will open showing a recap of the entry so far. Select a 'Gender' from the dropdown to enter runners.

| Cross Country         | - Sectional Meet Resu  | ults              | a de | The second             |  |
|-----------------------|------------------------|-------------------|------|------------------------|--|
| Menu Options: Sea     | irch Sectionals        |                   |      |                        |  |
| Site:                 | Onalaska               | Division:         | 1    |                        |  |
| Manager:              | Jason Thiry            | Sectional:        | 1    |                        |  |
| Status:               | Started                | Year.             | 2021 |                        |  |
| Select a Gender to er | nter meet results for: |                   |      |                        |  |
|                       |                        | Boys Sectional Re | cap: | Girls Sectional Recap: |  |
| First Place Team:     |                        |                   |      |                        |  |
| Second Place Team     |                        |                   |      |                        |  |
| Runners (1st Place T  | eam):                  | 0                 |      | 0                      |  |
| Runners (2nd Place 1  | Team):                 | 0                 |      | 0                      |  |
| Runners (Ind Qualifie | ers):                  | 0                 |      | 0                      |  |

5. Select a 1<sup>st</sup> place and 2nd place team for that gender. Click the 'Save Team' button next to each of them.

| Enter the results for the r | neet below:         |           |
|-----------------------------|---------------------|-----------|
| 1st Place Team:             | Chippewa Falls      | Save Team |
| Coach:                      | Roger Skifstad      |           |
| 2nd Place Team:             | Eau Claire Memorial | Save Team |
| Coach:                      | Casey Bentley       |           |

6. You will now have an 'Enter Runners' button for each of the teams and individuals

| 1st Place Team:        | Chippewa Falls 🗸                     | Enter Runners |
|------------------------|--------------------------------------|---------------|
| Coach:                 | Roger Skifstad                       |               |
| 2nd Place Team:        | Eau Claire Memorial                  | Enter Runners |
| Coach:                 | Casey Bentley                        |               |
| Individual Qualifiers: | 0 Boys individual qualifiers entered | Enter Runners |

7. Enter each Runner who qualified for each team. Click the 'Save' button after each runner entry.

| Now Entering: 1st Place Team |            |        |                              |
|------------------------------|------------|--------|------------------------------|
| School: Chippewa Falls       |            |        |                              |
| First Name:                  | Last Name: | Grade: | Time                         |
| Eric                         | Dziak      | 12     | 16 : 15                      |
|                              |            |        | mm : ss (fractions optional) |
| Save Cancel                  |            |        |                              |

After entering a runner click the 'Add More' to continue for that team or 'Close'

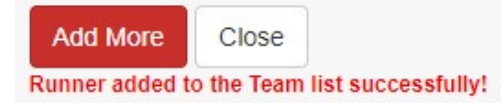

After 7 runners have been entered the 'Add More' will not be displayed. Only 5 are required to save the form for the team. You can simply close if needed when 5 have been entered or to move to another category.

| Close      |            |           |               |         |         |      |        |
|------------|------------|-----------|---------------|---------|---------|------|--------|
| Runner add | ed to Tean | n results | successfully, | this te | eam has | been | filled |

As you make your entries the page below will display your entries.

| Displaying Results for: Boys - First Place Team<br>Chippewa Falls |            |       |           | Displaying Results for: Boys - Second Place Team<br>Eau Claire Memorial |
|-------------------------------------------------------------------|------------|-------|-----------|-------------------------------------------------------------------------|
|                                                                   | Runner     | Grade | Meet Time | No results to display                                                   |
| Remove                                                            | Eric Dziak | 12    | 16:15.00  |                                                                         |

If needed, click the 'Remove' button to delete a runner and re-enter.

Continue to enter the First and Second Place team runners until the team entries are complete.

|        | Runner         | Grade | Meet Time |        | Runner            | Grade | Meet Time |
|--------|----------------|-------|-----------|--------|-------------------|-------|-----------|
| Remove | Eric Dziak     | 12    | 16:15.00  | Remove | Darth Vader       | 12    | 16:16.00  |
| Remove | Luke Skywalker | 11    | 16:20.00  | Remove | Emperor Palpatine | 11    | 16:26.00  |
| Remove | Han Solo       | 10    | 17:20.00  | Remove | Mace Windu        | 10    | 17:28.00  |
| Remove | Chew Backa     | 10    | 17:30.00  | Remove | ObiWan Kenobi     | 9     | 18:25.00  |
| Remove | R2 D2          | 9     | 17:45.00  | Remove | Darth Maul        | 11    | 18:30.00  |

Switch Team Places

8. Enter the Individual Qualifiers including selecting the 'School' for each runner using the same process as for the team entries.

| Now Entering: Individual Qualifier |            |        |                              |
|------------------------------------|------------|--------|------------------------------|
| School:                            |            |        |                              |
| -Select One-                       |            |        |                              |
| First Name:                        | Last Name: | Grade: | Time                         |
|                                    |            |        |                              |
|                                    |            |        | mm : ss (fractions optional) |
|                                    |            |        |                              |
| Save Cancel                        |            |        |                              |

When 5 runners for the gender have been entered the form will no longer show an 'Add More'

| Close     |                                                                            |
|-----------|----------------------------------------------------------------------------|
| Runner ad | led to individual qualifiers successfully, individual slots are now filled |

9. Proceed to the Dropdown and select the other 'Gender' to complete entries for both boys and girls. The process is identical for both 'Genders'

|        | Runner           | School         | Grade | Meet Time | Coach            |
|--------|------------------|----------------|-------|-----------|------------------|
| Remove | Casey Krueger    | River Falls    | 12    | 21:10.00  | Kari Deluca      |
| Remove | Rose Lavelle     | Superior       | 12    | 21:20.00  | Lee Sims         |
| Remove | Carli Lloyd      | Sparta         | 12    | 21:25.00  | Austin Zajkowski |
| Remove | Catarina Macario | Sparta         | 12    | 21:35.00  | Austin Zajkowski |
| Remove | Kristie Mewis    | Chippewa Falls | 11    | 21:45.00  | Roger Skifstad   |

- 10. When the requirements for the form have been met the 'Submit Meet Results' button will appear on the form. You must have both genders entered and a minimum of the following (for each gender):
  - 1<sup>st</sup> place team + 5 or more runners
  - 2<sup>nd</sup> place team + 5 or more runners
  - 5 Individual Qualifiers

| Submit Meet Results       | Note: This will lock the form from further changes |                        |  |
|---------------------------|----------------------------------------------------|------------------------|--|
|                           |                                                    |                        |  |
|                           | Boys Sectional Recap:                              | Girls Sectional Recap: |  |
| First Place Team:         | Chippewa Falls                                     | La Crosse Central      |  |
| Second Place Team         | Eau Claire Memorial                                | Menomonie              |  |
| Runners (1st Place Team): | 7                                                  | 5                      |  |
| Runners (2nd Place Team): | 6                                                  | 5                      |  |
| Runners (Ind Qualifiers): | 5                                                  | 5                      |  |
|                           |                                                    |                        |  |

## After submitting the form, it will display as completed similar to as shown below:

| Menu Optio   | ns: Search Sectionals                     |            |      |
|--------------|-------------------------------------------|------------|------|
| Site:        | Onalaska                                  | Division:  | 1    |
| Manager:     | Jason Thiry                               | Sectional: | 1    |
| Status:      | Completed                                 | Year:      | 2021 |
|              |                                           |            |      |
| Select a Gen | der to <mark>enter meet results fo</mark> | DF:        |      |
|              |                                           |            |      |

## The 'Sectional Selection' page will also update to display the form as complete

| Cross Co      | ountry Sec      | tional - Me     | et Search           | The strength          | Stor The                    | and i   | suesting /                |
|---------------|-----------------|-----------------|---------------------|-----------------------|-----------------------------|---------|---------------------------|
| Menu Optio    | ons:            |                 |                     |                       |                             |         |                           |
| Jse the dro   | opdown lists    | to search for   | a Result Entry Fo   | rm:                   |                             |         |                           |
| /ear:         |                 |                 | Division:           |                       | Sectional:                  | Status: | 13                        |
| 2021          | ~               |                 | -All-               | -                     | -All- ~                     | -All-   | ×                         |
|               |                 |                 |                     |                       |                             |         |                           |
| Click the 'Vi | ew' link next   | to the sectiona | l you wish to onter |                       |                             |         |                           |
|               |                 | to the ocorrona | you wish to enter   | results for           |                             |         |                           |
|               | Year            | Division        | Sectional #         | Site Name             | Meet Manager                |         | Entry Status              |
| View          | Year       2021 | Division        | Sectional #         | Site Name<br>Onalaska | Meet Manager<br>Jason Thiry |         | Entry Status<br>Completed |